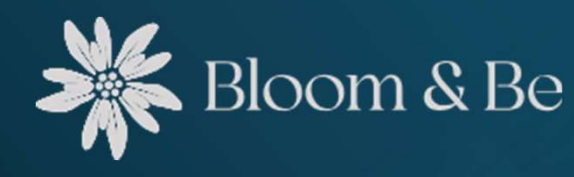

### Création de compte prestataire

## Comment créer son compte prestataire

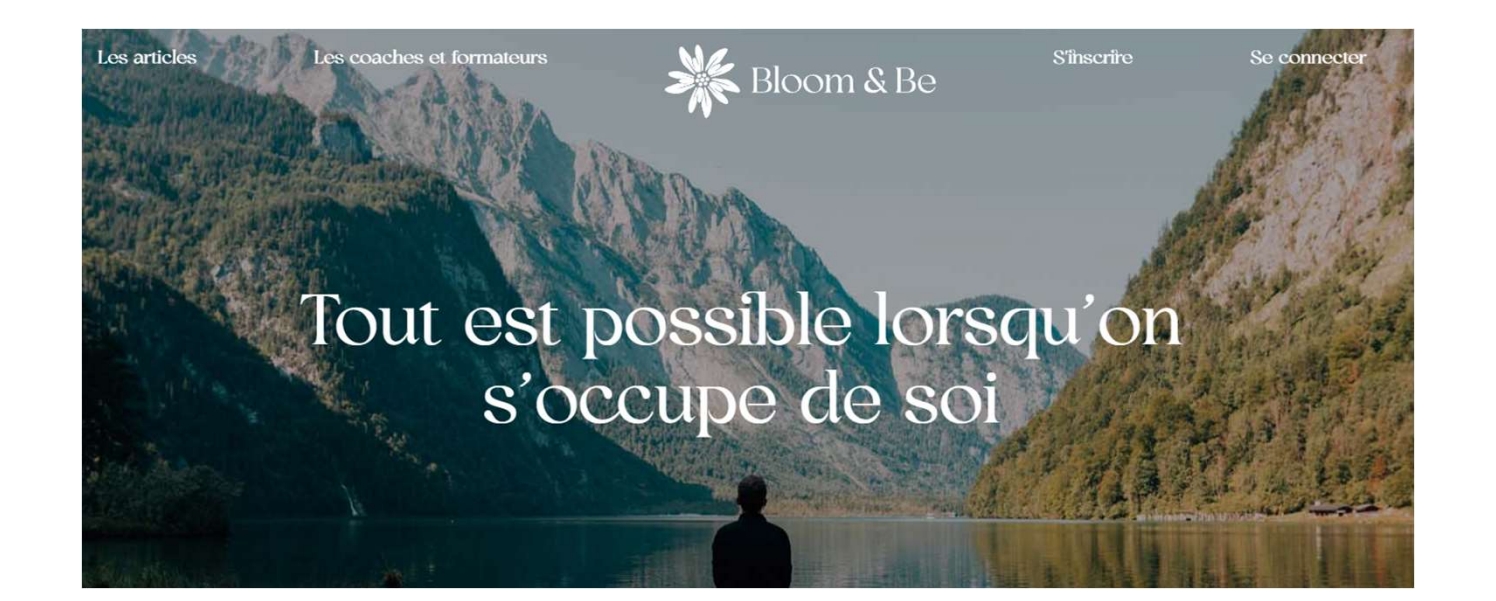

#### Cliquez sur «S'inscrire»

Les coaches et formateurs

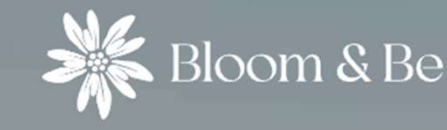

S'inscrire

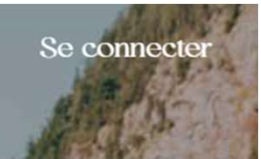

#### saisir les informations demandées

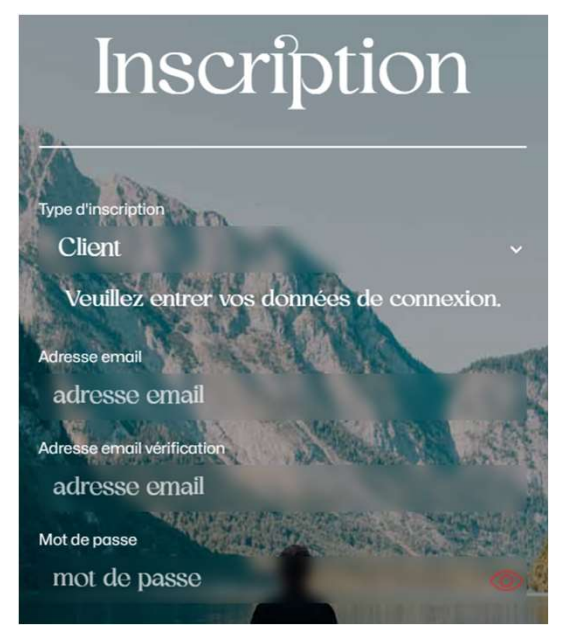

Les articles

- 1. Sélectionnez «Prestataire»
- 2. Saisissez votre adresse mail
- 3. Définissez votre mot de passe
- 4. Acceptez les conditions générales des prestataires 🗹
- 5. Validez votre certification en coaching ou en formation d'adulte  $\checkmark$
- 6. Saisissez la vérification, puis cliquez sur «S'inscrire»
- 7. Vous allez être dirigé vers Stripe un système d'encaissement en ligne et ainsi faire l'essai de la plateforme durant 30 jours

En cliquant sur les conditions, vous pourrez les visualiser En cas d'erreur, un message s'affichera en haut de la page

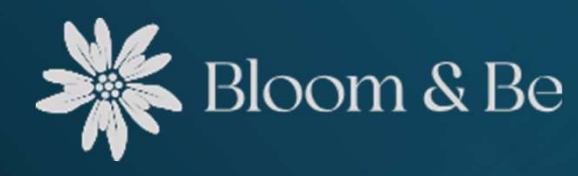

### C'est terminé !

# Une fois le paiement effectué, votre compte prestataire sera créé

Un mail de confirmation vous sera envoyé & pensez à vérifier dans vos spams

Objet : Création de compte

Bienvenue sur Bloom&Be, l'espace où le coaching prend une toute nouvelle dimension !

Merci pour votre inscription en tant que nouveau prestataire

Vous pourrez toujours modifier votre profil par la suite, en vous identifiant sur le site <u>avec ce lien</u>

Si vous avez des questions, on se tient à votre disposition :

contact@bloomandbe.ch

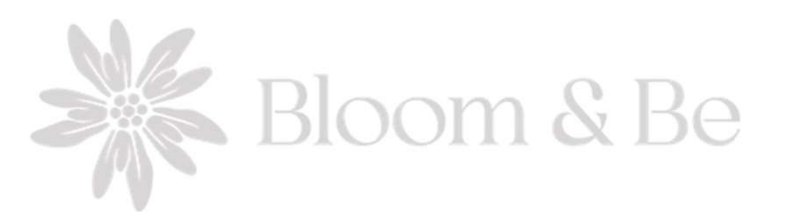